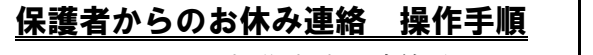

~アプリからの操作方法・連絡手順~

**①**アプリトップの[メニュー]⇒[お休み連絡]

3各項目を入力して[確認]をタップ

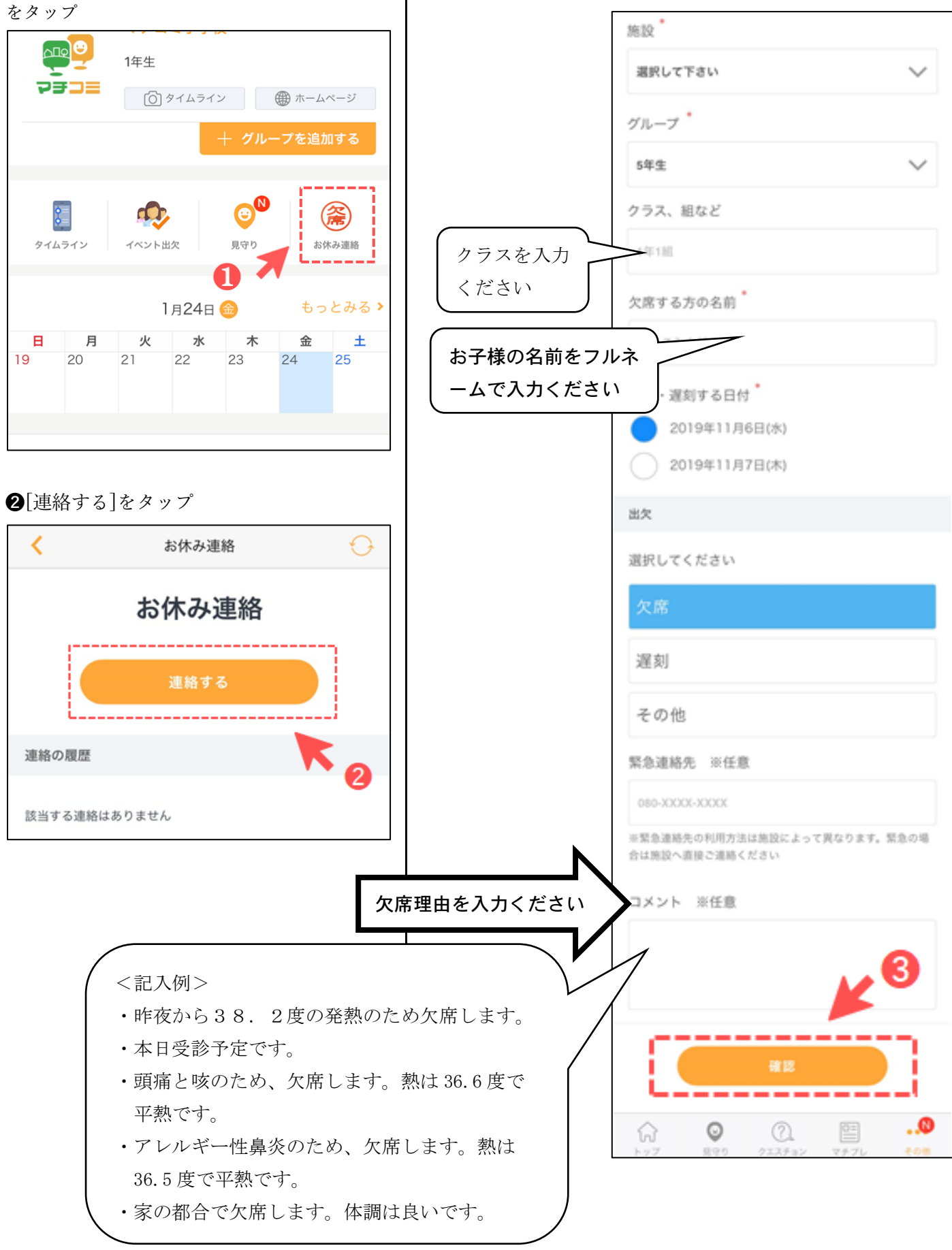

●確認画面が出るので、問題なければ[送信] をタップ

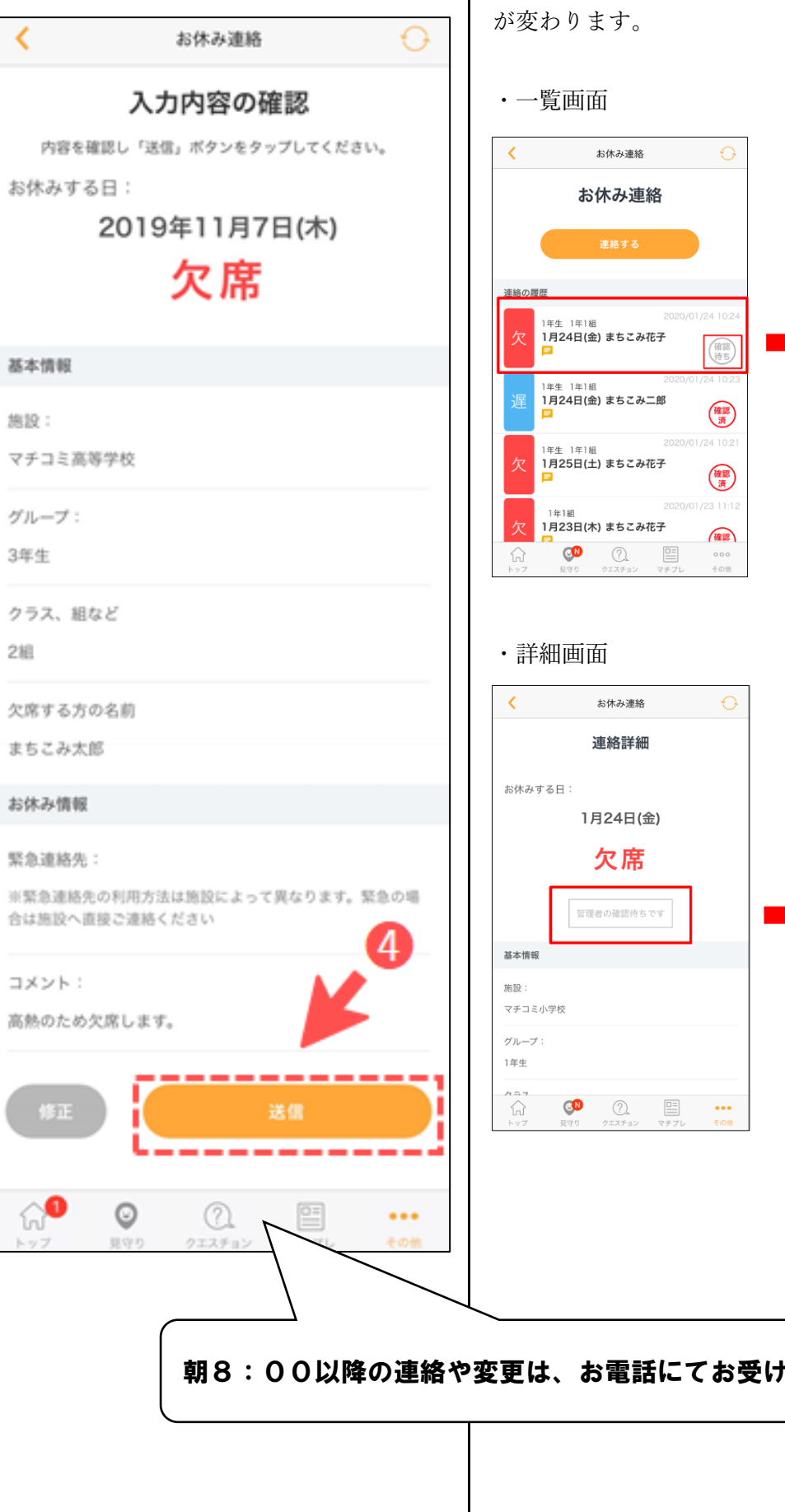

送信したお休み連絡を施設側が確認すると、以下のように表示

■施設側が確認した場合

< お休み連絡 お休み連絡 連絡の履歴 <sup>1</sup>年生 1年1組 1月24日(金) まちこみ花子 確認済 1年生 1年1組 1月24日(金) まちこみ二郎 確認済 住住 1年1組 1月25日(土) まちこみ花子 確認 <sup>1年1組</sup> 1月23日(木) まちこみ花子 確認 0 

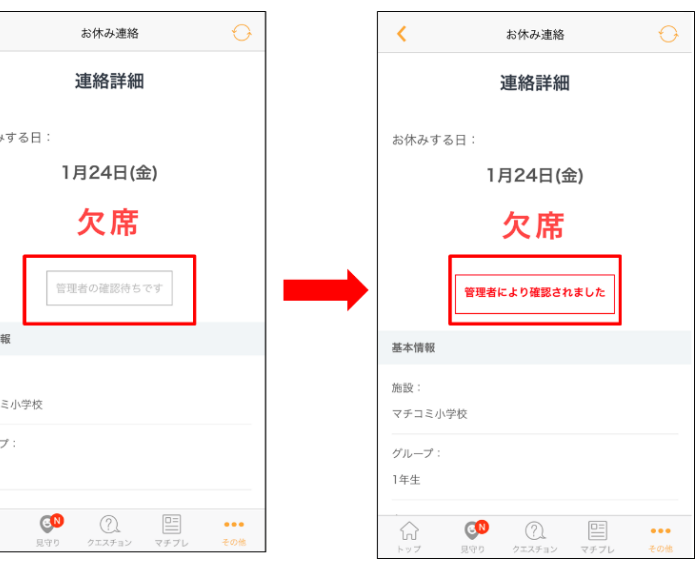

朝8:00以降の連絡や変更は、お電話にてお受けいたします。